### ЯК ПІДПИСАТИ ДОКУМЕНТ ЕЛЕКТРОННИМ ПІДПИСОМ

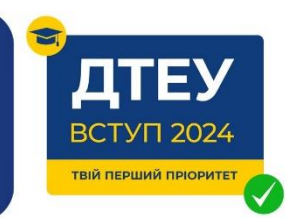

#### 1. Зайти на сайт <u>https://czo.gov.ua/sign</u>

| 0 | Довірчі послуги – Життя ЦЗО – Документи – Контакти Інструмент моніторингу |          |
|---|---------------------------------------------------------------------------|----------|
|   | Підписати файл за допомогою                                               |          |
|   | Електронного підпису                                                      | →        |
|   | Дія.Підпис                                                                | <i>→</i> |
|   |                                                                           |          |

### 2. Завантажити збережений електронний ключ

| довірчі послуги 🤟     | життя цзо ⊽        | цокументи ∨   | контакти  | інструмент моніторингу                                        |   |
|-----------------------|--------------------|---------------|-----------|---------------------------------------------------------------|---|
| Крок 1 з 4            |                    |               |           |                                                               |   |
| Зчитай                | ге клю             | УЧ            |           |                                                               |   |
| Файловий Токе         | н Хмарний          | 1             |           |                                                               |   |
| Кваліфікований надава | ач електронних дов | вірчих послуг |           |                                                               |   |
|                       |                    |               |           |                                                               |   |
|                       |                    |               | Г<br>або  | Перетягніть сюди файл ключа<br>завантажте його зі свого носія | ] |
| <br> <br> <br>        |                    |               | (зазвичай | його назва "Key-6.dat" або *.pfx, *.pk8, *.zs2, *.jks)        |   |
| Пароль захисту к      | люча               |               |           |                                                               |   |
|                       |                    |               |           |                                                               |   |

# 3. Обрати формат для підпису, завантажити документ, підписати та зберегти

| 🧑 Довірчі послуги γ Життя Ц30 γ Документи γ Контакти інструмент моніторингу                                                                                               |
|----------------------------------------------------------------------------------------------------|
| Крок 3 з 4                                                                                                    |
| Підписати та зберегти                                                                                                    |
| Рекомендуємо підписувати документи у форматі ASIC-E.<br>Це уніфікований формат електронного документообігу, який гарантує, що ваші документи прийматимуть всі держоргани. |
| Так, підписати в форматі ASIC-E                                                                                                    |
| Ø Довірчі послуги γ Життя ЦЗО γ Документи γ Контакти інструмент моніторингу.                                                                                              |
| Крок 4 3 4                                                                                                    |
| Підписати та зберегти                                                                                                    |
| Виберіть, в якому форматі підписати документ                                                                                                    |
| <ul> <li>XAdES. Дані та підпис зберігаються в XML файлі (*.xml)</li> <li>PAdES. Пані та підпис зберігаються в PDE файлі (*.pdf)</li> </ul>                                |
| <ul> <li>САДЕХ. Дані та підпис зберігаються в СМЅ файлі (*,p7s)</li> </ul>                                                                                                |
| NEW!) АБІС, Дані та підпис зоерігаються в архіві                                                                                                    |
| <ul> <li>ASIC-E. Дані та підпис зберігаються в архіві (розширений формат)</li> <li>ASIC-S. Дані та підпис зберігаються в архіві (простий формат)</li> </ul>               |
| Алгорити підлису                                                                                                    |
| ДСТУ 4145<br>Тип підпису                                                                                                    |
| Підпис та дані в одному файлі (enveloped)                                                                                                    |
| оормал падалу<br>CAdES-X Long – Довгостроковий з повними даними ЦСК для перевірки                                                                                         |
| Перетягніть сюди файл(и) для підпису<br>або <u>завантажте його зі свого носія</u><br>(doc, pdf, docx та інші)                                                             |
| Підписати Назад                                                                                                    |
| 🔵 Довірчі послуги – Життя ЦЗО – Документи – Конгакти Інструмент моніторингу                                                                                               |
| Крок 4 а 4                                                                                                    |
| Підписати та зберегти                                                                                                    |
| Виберіть, в якому форматі підписати документ                                                                                                    |
| ○ XAdES, Дані та підпис зберігаються в XML файлі (*.xmi) ○ PAdES, Дані та підпис зберігаються в PDF файлі (*.pdf)                                                         |
|                                                                                                    |
| <ul> <li>ASIC-E. Дані та підпис зберігаються в архіві (розширений формат)</li> </ul>                                                                                      |
| <ul> <li>ASIC-S. Дані та підпис зберігаються в архіві (простий формат)</li> <li>Алгорити підпису</li> </ul>                                                               |
| ДСТУ 4145 · · · · · · · · · · · · · · · · · · ·                                                                                                    |
| Підпис та дані в одному файлі (enveloped) •<br>Формат підико;                                                                                                    |
| САdES-X Long – Довгостроковий з повними даними ЦСК для перевірки                                                                                                    |
| Файл(и) для підпису:<br>- c.pdf<br>⊒мінтя                                                                                                    |
| Підписати Назад                                                                                                    |

| Довірчі послуги                                                       | γ              |
|-----------------------------------------------------------------------|----------------|
| 👍 Документ пі                                                         | дписано        |
| ± Завантажити все архівом                                             |                |
| Д Файл з підписом                                                     |                |
| c.pdf,p7s                                                             |                |
| 5.9 МЬ                                                                |                |
| Р Файл(и) без підпису                                                 |                |
| c.pdf                                                                 |                |
| 5.9 MB                                                                |                |
| Поотокол створення та перевірки кваліфікованого електронного піллису. | віп 31.07.2023 |
| c_Validation_Report.pdf                                               |                |
| 56 3 KE                                                               |                |

### 5. Перевірка підпису <u>https://czo.gov.ua/verify</u>

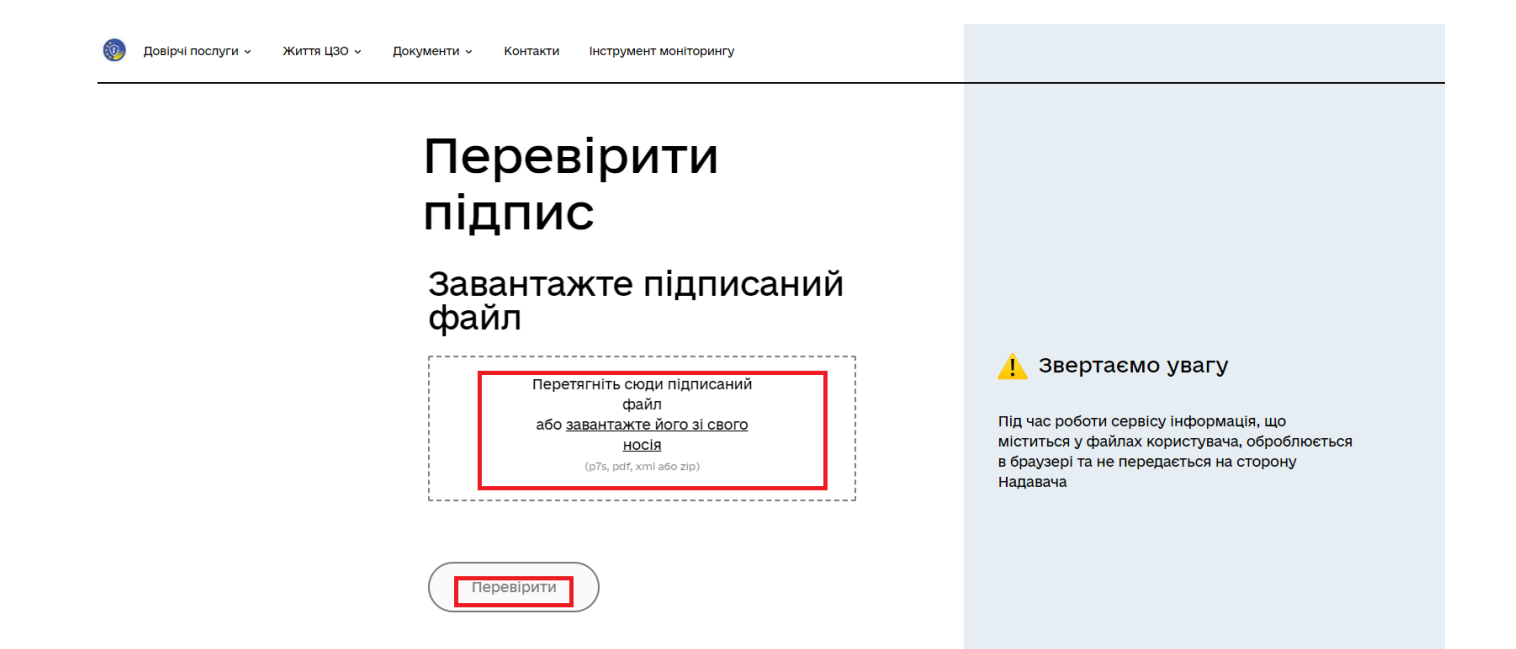

### 6. Завантажити файл з електронним підписом

| 🧑 Довірчі послуги - Життя ЦЗО - Документи - Контакти Інструмент моніторингу                   |                                                                                                    |
|-----------------------------------------------------------------------------------------------|----------------------------------------------------------------------------------------------------|
| Перевірити<br>підпис                                                                          |                                                                                                    |
| Завантажте підписаний<br>файл<br>Файл з підписом:<br>Договір_1.рdf<br>Завантажити інший свайл | Звертаємо увагу Під час роботи сервісу інформація, що<br>міститься у файлах користувача, оброблюється<br>в браузері та не передається на сторону |
| Перевірити                                                                                    | падавача                                                                                                    |

## 7. Підпис перевірено!

| Перевірити<br>підпис                                                                        |   |                                                     |                                                                                               |
|---------------------------------------------------------------------------------------------|---|-----------------------------------------------------|-----------------------------------------------------------------------------------------------|
| 👍 Файл успішн<br>перевірено. Усі д<br>цілі<br><sup>Ви можете зберегти підпис</sup><br>файл. |   | 1 Звертає<br>Під час роботи се<br>міститься у файла | Звертаємо увагу<br>к роботи сервісу інформація, що<br>гься у файлах користувача, оброблюється |
| ■ Файл з підписом<br>договір_1 раї<br>9.5 МБ                                                | Ŧ | в ораузері та не п<br>Надавача                      | ередається на сторону                                                                         |
| Файл без підпису<br>Потелі 1 отт                                                            | Ŧ |                                                     |                                                                                               |